# **Illustrated Parts & Service Map**

# HP rp3000 Point of Sale

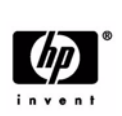

© 2008, 2009 Hewlett-Packard Development Company, L.P. The informa-tion contained herein is subject to change without notice. HP shall not be lia-ble for technical or editorial errors or omissions contained herein. Intel, Pentium, Intel Inside, and the Intel logo are trademarks or registered trade-marks of the Intel Corporation and its subsidiaries in the U. S. and other coun-tries. tries.

Document Number 506600-002. 2nd Edition December 2009.

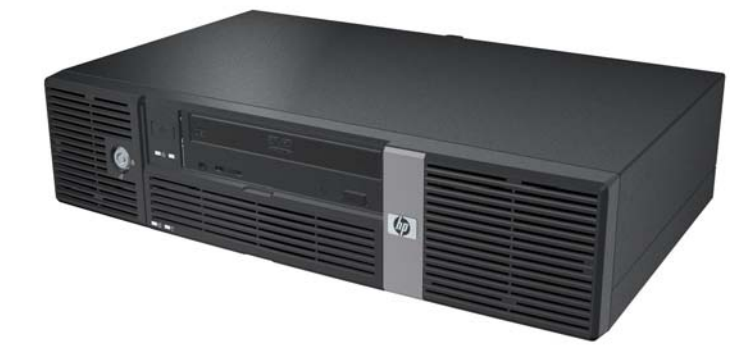

# **Key Specifications**

| Processor Type        | Intel Atom 230 processor                                                                                                    |  |
|-----------------------|----------------------------------------------------------------------------------------------------|--|
| RAM Type              | DDR2-SDRAM DIMMs, PC2-3200, PC2-4200, or PC2-5300                                                                                                    |  |
| Maximum RAM Supported | 4 GB                                                                                                    |  |
| Expansion Slots       | Full-height, half-height PCI slot or support for 1 optional PCIe x1 slot (full-height, half-length)                                                        |  |
| Graphics Adapter      | Integrated Intel GMA 950 graphics                                                                                                    |  |
| Drive Support         | <ul><li> 1 hard disk drive</li><li> 1 optical disk drive</li></ul>                                                                                         |  |
| Bays                  | <ul><li>1 external 5.25-inch</li><li>1 internal 3.5-inch</li></ul>                                                                                         |  |
| I/O Interfaces        | USB 2.0 (6), USB+POWER (2)(some models), RS232 individ-<br>ually configurable to power 5V and 12V (2), RJ-11, PS/2 (2),<br>video, line in, line out, RJ-45 |  |

# **Spare Parts**

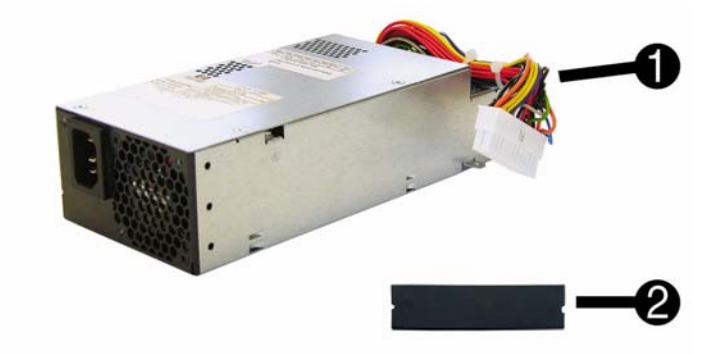

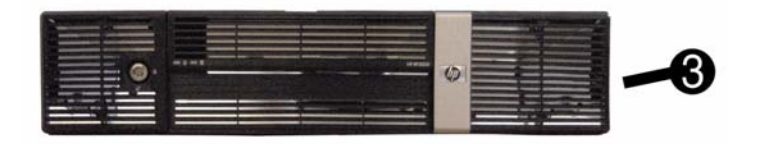

#### System Unit

| 1 | Power supply, 150W                  | 502354-001 |
|---|-------------------------------------|------------|
| 2 | 5.25-inch bezel blank               | 335937-001 |
| 3 | Front bezel assembly, includes keys | 502358-001 |
| * | Chassis assembly                    | not spared |

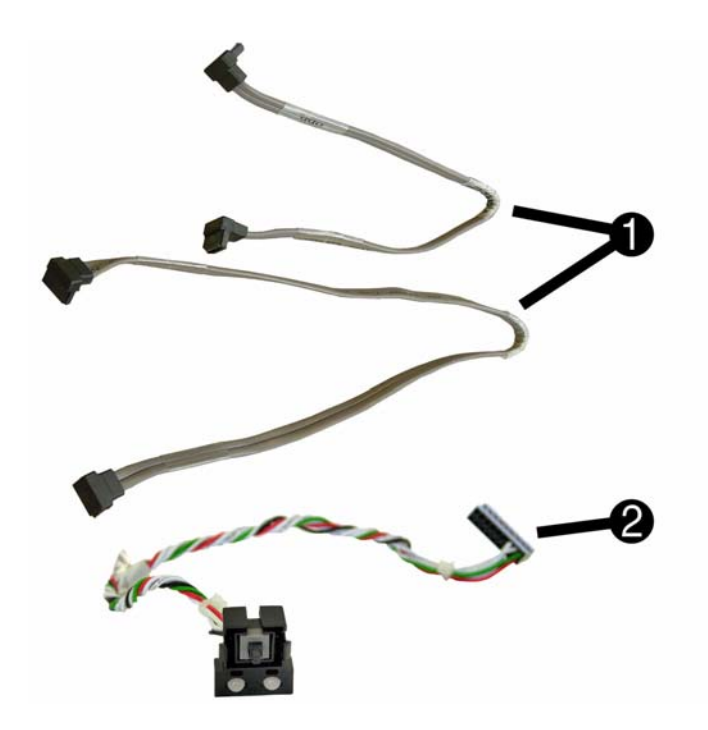

## Cables

| 1 | SATA cable kit, contains one 10-inch cable and one 14.5-inch cable, both with 2 angled ends | 502359-001 |
|---|---------------------------------------------------------------------------------------------|------------|
| 2 | Power switch with holder                                                                    | 502355-001 |

# Mass Storage Devices (not illustrated)

| 16X SATA DVD±RW and CD-RW drive with LightScribe | 447310-001 |
|--------------------------------------------------|------------|
| 16X SATA DVD-ROM drive                           | 419496-001 |
| 160 GB SATA hard drive                           | 449979-001 |
| 250 GB SATA hard drive                           | 449980-001 |

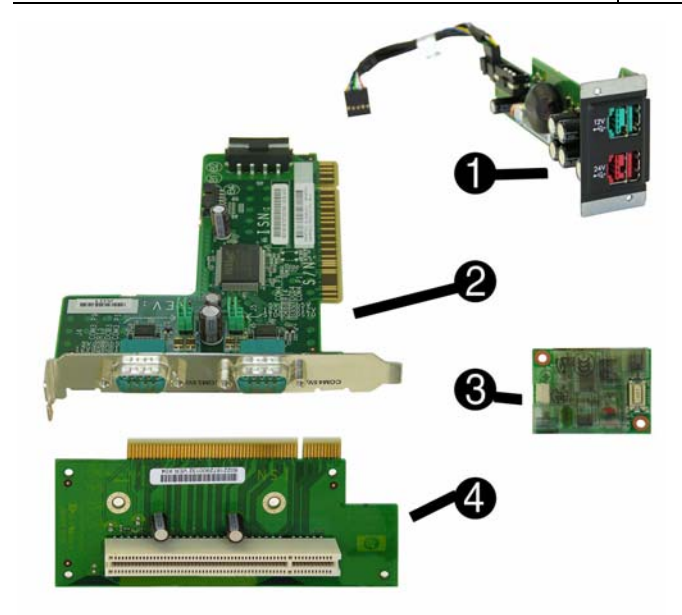

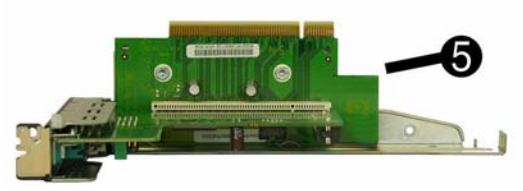

#### Standard and Optional Boards

| Mis | c boards                                                                                         |            |  |  |
|-----|--------------------------------------------------------------------------------------------------|------------|--|--|
| 1   | USB+POWER card assembly                                                                          | 502353-001 |  |  |
| 2   | Powered serial card                                                                              | 445775-001 |  |  |
| 3   | Modem, LSI MDC, includes internal RJ-11 cable                                                    | 502361-001 |  |  |
| 4   | PCI riser card                                                                                   | 502351-001 |  |  |
| 5   | PCIe x1 riser card assembly                                                                      | 502352-001 |  |  |
| *   | ReadyBoost module kit. 1 GB                                                                      | 462851-001 |  |  |
| Sys | System boards with thermal grease, alcohol pad, and CPU socket cover                             |            |  |  |
| *   | System board, includes processor; for use in models with serial numbers of xxx947xxxx or earlier | 502350-001 |  |  |
| *   | System board, includes processor; for use in models with serial numbers of xxx947xxxx or later** | 578194-001 |  |  |
| Me  | Memory modules (PC2-6400, CL6)                                                                   |            |  |  |
| *   | 512 MB                                                                                           | 418952-001 |  |  |
| *   | 1 GB                                                                                             | 418951-001 |  |  |
| *   | 2 GB                                                                                             | 457624-001 |  |  |

\* Not shown \*\*EUP Lot 6 and Jack Black color change

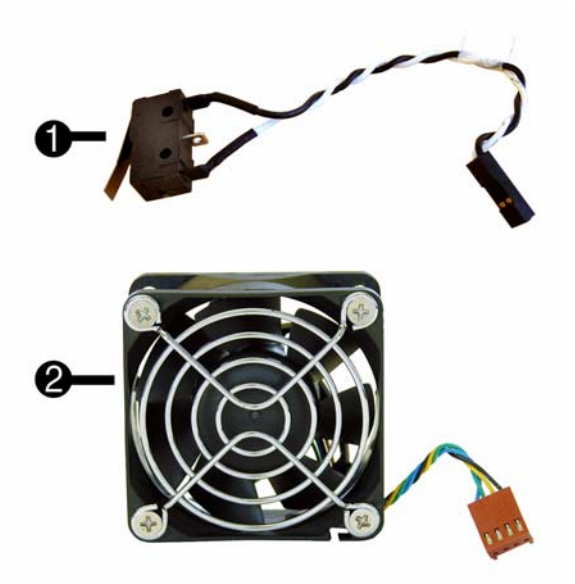

#### **Miscellaneous Parts**

| 1 | Optical drive sensor                                                                                                  | 502357-001 |
|---|----------------------------------------------------------------------------------------------------|------------|
| 2 | Chassis fan, 60mm                                                                                                    | 502356-001 |
| * | Battery                                                                                                    | 502362-001 |
| * | Mouse, PS2, optical                                                                                                   | 417966-001 |
| * | Mouse, optical, USB                                                                                                   | 390938-001 |
| * | Floating COM port assembly                                                                                            | 445768-001 |
| * | Hardware kit, includes:<br>- RJ-11 bracket<br>- Slot cover, black<br>- Foot, rubber, rectangular<br>- USB+POWER cover | 502360-001 |

\*Not shown

# System Board

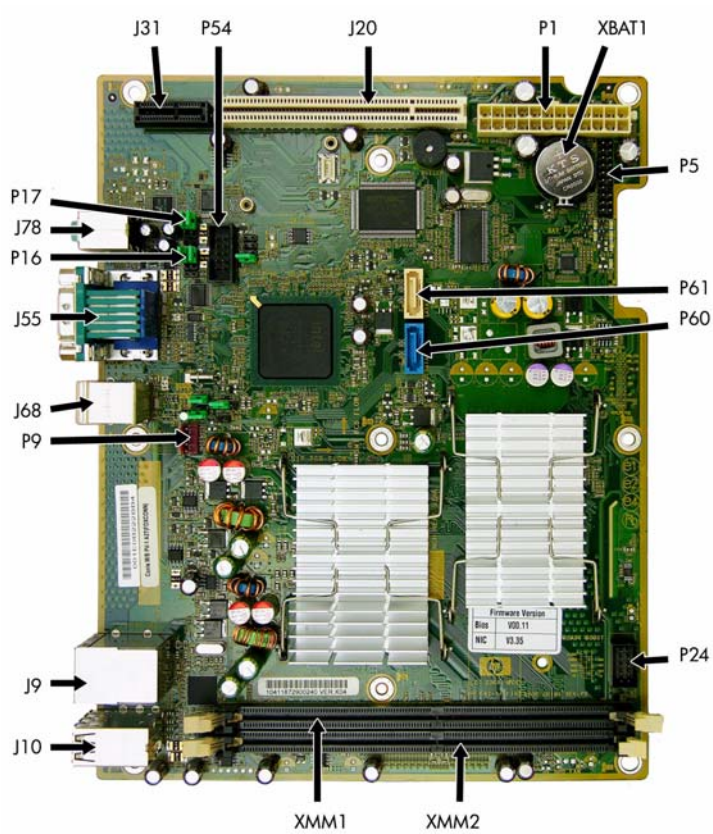

XMM1

# System Board Connectors and Jumpers (component location may vary)

| J9  | RJ-45 over dual USB               | P16   | Fan command/fan sink header    |
|-----|-----------------------------------|-------|--------------------------------|
| J10 | Quad stack USB                    | P17   | Digital audio expansion header |
| J20 | PCI slot 1                        | P24   | Front USB connector            |
| J31 | PCIe X1                           | P54   | Primary serial port            |
| J55 | Parallel port over dual VGA ports | P60   | SATA0                          |
| J68 | Stacked mouse/keyboard connectors | P61   | SATA1                          |
| J78 | Double stack audio connector      | XBAT1 | Real-time-clock battery socket |
| P1  | Main power connector              | XMM1  | DIMM 1                         |
| P5  | Power button/LED connector        | XMM2  | DIMM 2                         |
| P9  | Fan connector                     |       |                                |

Keyboards (not illustrated)

| PS/2, Basic<br>USB, Basic |      | 435302-xxx<br>435382-xxx |      |
|---------------------------|------|--------------------------|------|
| Arabic                    | -171 | LA Spanish               | -161 |
| Belgian                   | -181 | Netherlands              | -331 |
| BHCSY                     | -B41 | Norwegian                | -091 |
| Czech                     | -221 | Polish                   | -121 |
| Danish                    | -081 | Portuguese               | -131 |
| Finnish                   | -351 | Russian                  | -251 |
| French                    | -051 | Slovakian                | -231 |
| French Arabic             | -DE1 | Spanish                  | -071 |
| German                    | -041 | Swedish                  | -101 |
| Greek                     | -151 | Swiss                    | -111 |
| Hebrew                    | -BB1 | Turkish                  | -141 |
| Hungarian                 | -211 | U.K.                     | -031 |
| International             | -B31 | U.S.                     | -001 |
| Italian                   | -061 |                          |      |

# Front Panel LEDs and Audible Codes

| Color | Beeps | LED Activity                                                 | State/Message                                                                             |
|-------|-------|--------------------------------------------------------------|-------------------------------------------------------------------------------------------|
| Green | None  | On                                                           | Computer on                                                                               |
| Green | None  | 1 blink every 2 seconds                                      | Suspend to RAM mode                                                                       |
| Red   | 2     | 2 blinks, once per second, fol-<br>lowed by a 2 second pause | Processor thermal protection activated                                                    |
| Red   | 4     | 4 blinks, once per second, fol-<br>lowed by a 2 second pause | Power failure (power supply overload)                                                     |
| Red   | 5     | 2 blinks, once per second, fol-<br>lowed by a 2 second pause | Pre-video memory error                                                                    |
| Red   | 6     | 2 blinks, once per second, fol-<br>lowed by a 2 second pause | Pre-video graphics error                                                                  |
| Red   | 7     | 2 blinks, once per second, fol-<br>lowed by a 2 second pause | System board failure (ROM detected failure prior to video)                                |
| Red   | 8     | 2 blinks, once per second, fol-<br>lowed by a 2 second pause | Invalid ROM based on bad checksum                                                         |
| Red   | 9     | 2 blinks, once per second, fol-<br>lowed by a 2 second pause | System powers on but is unable to boot                                                    |
| Red   | 10    | 2 blinks, once per second, fol-<br>lowed by a 2 second pause | Bad option card                                                                           |
| Red   | None  | 2 blinks, once per second, fol-<br>lowed by a 2 second pause | The current processor does not support<br>a feature previously enabled on this<br>system. |
| None  | None  | System does not power on                                     | System unable to power on                                                                 |

# Common POST Error Messages

| Screen Message                                    | Probable Cause                                                                                                    | Recommended Action                                                                                                    |
|---------------------------------------------------|----------------------------------------------------------------------------------------------------|----------------------------------------------------------------------------------------------------|
| 101-Option ROM Error                              | 1 System ROM checksum                                                                                                    | 1 Verify ROM reflash if required                                                                                                    |
| 101-Option Kow Error                              | error.                                                                                                    | 2. Remove suspected card reboot                                                                                                    |
|                                                   | 2. Expansion board option                                                                                                    | 3. Clear CMOS memory, reboot                                                                                                    |
|                                                   | ROM checksum                                                                                                    | 4. Replace system board                                                                                                    |
| 103-System Board                                  | DMA, timers                                                                                                    | 1. Clear CMOS memory.                                                                                                    |
| Failure                                           | ,                                                                                                    | 2. Remove expansion boards.                                                                                                    |
|                                                   |                                                                                                    | 3. Replace system board.                                                                                                    |
| 164-Memory Size Error                             | Incorrect memory configu-                                                                                                    | 1. Run Setup (F10).                                                                                                    |
| and<br>201-Memory Error                           | ration                                                                                                    | <ol> <li>Check DIMMs for proper<br/>seating, type, and HP<br/>compatibility.</li> </ol>                                                                                                    |
|                                                   |                                                                                                    | 3. Remove DIMMs singularly and reboot to isolate faulty DIMM.                                                                                                    |
|                                                   |                                                                                                    | 4. Replace system board.                                                                                                    |
| 301-, 304-Keyboard error                          | Keyboard failure.                                                                                                    | Check keyboard connection or<br>keys. Check connector for bent of<br>missing pins. Replace keyboard. If<br>304, possible system board prob-<br>lem.                                               |
| 501-Display Adapter                               | Graphics display controller.                                                                                                    | 1. Reseat graphics card.                                                                                                    |
| Failure                                           |                                                                                                    | 2. Clear CMOS.                                                                                                    |
|                                                   |                                                                                                    | 3. Check monitor connection.                                                                                                    |
|                                                   |                                                                                                    | 4. Replace graphics card.                                                                                                    |
| 1720-SMART Hard Drive<br>Detects Imminent Failure | Hard drive is about to fail.                                                                                                    | <ol> <li>Determine if hard drive is<br/>giving correct error message.<br/>Enter Computer Setup and run<br/>the Drive Protection System<br/>test under Storage &gt; DPS Self-<br/>test.</li> </ol> |
|                                                   |                                                                                                    | <ol> <li>Apply hard drive firmware<br/>patch if applicable.</li> </ol>                                                                                                    |
|                                                   |                                                                                                    | <ol> <li>Back up contents and replace<br/>hard drive.</li> </ol>                                                                                                    |
| 1796-SATA Cabling Error                           | One or more SATA devices<br>are improperly attached. For<br>optimal performance, the<br>SATA 0 and SATA 1 con-<br>nectors must be used before<br>SATA 2 and SATA 3. | Ensure SATA connectors are used<br>in ascending order. For one<br>device, use SATA 0. For two<br>devices, use SATA 0 and SATA 1.<br>For three devices, use SATA 0,<br>SATA 1, and SATA 2.         |
| 1801-Microcode Patch<br>Error                     | Processor not supported by ROM BIOS.                                                                                                    | 1. Upgrade BIOS to proper version.                                                                                                    |
|                                                   |                                                                                                    | 2. Change the processor.                                                                                                    |

# System Setup and Boot

Basic system information regarding system information, setup, power m gement, hardware, and passwords is maintained in the Setup Utility held in the system ROM. The Setup Utility is accessed by pressing the F10 key when prompted (on screen) to do so during the boot sequen If the screen prompt opportunity is missed, a restart will be necessary. For more information about Setup Utilities refer to the Service Reference Guide.

#### Computer Setup Menu

| Heading                                                                                                    | Option/Description                                                                                                    |
|----------------------------------------------------------------------------------------------------|----------------------------------------------------------------------------------------------------|
| File                                                                                                    | System Information - Lists the following main system specifications:         • Product name       • Integrated MAC Address         • SKU number (some models)       • System BIOS         • Processor type/speed/stepping       • Cache size (L1/L2)         • Memory size/speed/channels       • Asset tracking number |
|                                                                                                    | About - Displays copyright notice.                                                                                                    |
|                                                                                                    | Set Time and Date - Allows you to set system time and date.                                                                                                    |
|                                                                                                    | Flash System ROM - Allows you to select a drive containing a new BIOS.                                                                                                    |
|                                                                                                    | Replicated Setup - Save to Rmv Media and Restore from Rmv Media                                                                                                    |
|                                                                                                    | Default Setup <ul> <li>Save Current Settings as Default</li> <li>Restore Factory Settings as Default</li> </ul>                                                                                                    |
|                                                                                                    | Apply Defaults and Exit - Applies the selected default settings.                                                                                                    |
|                                                                                                    | Ignore Changes and Exit - Exits Computer setup without saving changes.                                                                                                    |
|                                                                                                    | Save Changes and Exit - Saves changes to system configuration or default                                                                                                    |
|                                                                                                    | settings and exits Computer Setup.                                                                                                    |
| Storage       Device Configuration - Lists all installed BIOS-controlled stora         The following options are available:         Hard Disk SATA 0         • Emulation Type         • Multisector Transfers         • Translation Mode         • CD-ROM SATA 1 |                                                                                                    |
|                                                                                                    |                                                                                                    |
|                                                                                                    | Removable Media     SATA0     SATA1                                                                                                    |
|                                                                                                    | DPS Self-Test - Allows you to execute self-tests on ATA hard drives.                                                                                                    |
|                                                                                                    | Boot Order - Allows you to specify boot order.                                                                                                    |
|                                                                                                    | Shortcut to Temporarily Överride Boot Order                                                                                                    |
| Security                                                                                                    | Setup Password - Allows you to set and enable the setup (Admin) password.                                                                                                    |
|                                                                                                    | Power-On Password - Allows you to set and enable power-on password.                                                                                                    |
|                                                                                                    | Password Options - When any password exists allows you to lock legacy<br>resources, enable/disable network server mode, specify password require-<br>ment for warm boot, and allows you to enable/disable Setup Browse Mode.                                                                                            |
|                                                                                                    | Device Security - Enables/disables all I/O ports, audio, network controllers,                                                                                                    |
|                                                                                                    | Naturals Controller, and embedded security devices.                                                                                                    |
|                                                                                                    | Network Service Boot - Enables/disables boot from OS of a server.                                                                                                    |
|                                                                                                    | System IDs - Allows you to set Asset tag, ownership tag, Chassis serial<br>number, UUID, and keyboard locale setting.<br>DriveLock Security - Allows you to assign/modify a hard drive password for                                                                                                    |
|                                                                                                    | added security.<br>OS Security (some models) - Allows you to enable/disable Data Execution                                                                                                    |
|                                                                                                    | Setup Security Level - Provides method to allow users limited access to change specified setup options without knowing Setup password.                                                                                                    |
| Power                                                                                                    | OS Power Management - Allows you to enable/disable ACPI S3 Hard Disk<br>Reset, ACPI S3 FS2 Mouse Wakeup, USB Wake on Device Insertion (some<br>models), Unique Sleep State Blink Rates.                                                                                                    |
|                                                                                                    | Hardware Power Management - Allows you to enable/disable S5 Maximum<br>Power Savings and enable/disable SATA bus power management.                                                                                                    |
|                                                                                                    | I nermai - Allows you to control minimum permitted fan speed.                                                                                                    |
| Advanced                                                                                                    | Power-On Options - Allows you to set:<br>• POST mode - QuickBoot, FullBoot, or FullBoot every 1-30 days.<br>• POST messages - Enable/disable<br>• F9 prompt - Enable/disable<br>• F10 prompt - Enable/disable<br>• F12 prompt - Enable/disable<br>• Factory Recovery Boot Support - Enable/disable                      |
|                                                                                                    | Option ROM prompt - Enable/disable                                                                                                    |
|                                                                                                    | Remote wakeup boot source - Remote server/local hard drive     After Perror Local - Offler (coursing state)                                                                                                    |
|                                                                                                    | <ul> <li>After Power Loss - Off/on/previous state</li> <li>POST delay - None, 5, 10, 15, or 20 seconds</li> </ul>                                                                                                    |
|                                                                                                    | I/O APIC Mode - Enable/disable                                                                                                    |
|                                                                                                    | Hyper-threading - Enable/disable     Limit CPUID Maximum value to 2                                                                                                    |
|                                                                                                    | Exacute Momony Test (some models). Destants as were started                                                                                                    |
|                                                                                                    | POST memory test.                                                                                                    |
|                                                                                                    | BIOS Power-On - Allows you to set the computer to turn on at a preset time.                                                                                                    |
|                                                                                                    | Onboard Devices - Allows you to set resources or disable onboard system devices.                                                                                                    |
|                                                                                                    | PCI Devices - Lists installed PCI devices with their IRQ settings and allows you to reconfigure IRQ or disable devices.                                                                                                    |
|                                                                                                    | be used when multiple video adapters are available.<br>Bus Options (some models) - Allows you to enable/disable PCI SERP#                                                                                                    |
|                                                                                                    | Generation and PCI VGA palette snooping. Device Options - Allows you to set:                                                                                                    |
|                                                                                                    | <ul> <li>Printer Mode - Bi-Directional, EPP &amp; ECP, Output Only</li> <li>Num Lock state at power-on - off/on</li> <li>S5 Wake on LAN - enable/disable</li> <li>Processor cache - enable/disable</li> </ul>                                                                                                    |
|                                                                                                    | Monitor Tracking - enable/disable                                                                                                    |
|                                                                                                    | NIC PXE Option ROM Download - enable/disable                                                                                                    |

# **Drive Protection System (DPS)**

The Drive Protection System (DPS) is a diagnostic tool built into the hard drives installed in some computers. DPS is designed to help diagnose problems that might result in unwarranted hard drive replacement.

Running DPS will not affect any programs or data stored on the hard drive. The test resides in the hard drive firmware and can be executed even if the computer will not boot to an operating system. The time required to execute the test depends on the manufacturer and size of the hard drive; in most cases, the test will take approximately two minutes per gigabyte

Use DPS when you suspect a hard drive problem. If the computer reports a SMART Hard Drive Detect Imminent Failure message, there is no need to run DPS; instead, back up the information on the hard drive and contact a service provider for a replacement hard drive.

#### Accessing DPS Through Computer Setup

When the computer does not power on properly you should use Computer Setup to access the DPS program. To access DPS, perform the following steps:

- 1. Turn on or restart the computer.
- When the F10 Setup message appears in the lower-right corner of the screen, press F10. A choice of five headings appears in the Computer Setup Utilities menu: File, Storage, Security, Power, and Advanced.
- 3. Select Storage > DPS Self-Test.

Note: If no DPS-capable hard drives are installed, the DPS Self-Test option will not display. 4. Select the hard drive to test and follow the screen prompts to complete the testing process.

- When the test has been completed, one of three messages will be displayed: Test Succeeded. Completion Code 0.
- Test Aborted. Completion Code 1 or 2.
- Test Failed. Drive Replacement Recommended. Completion Code 3 through 14.

### **Resetting the Password Jumper:**

1. Shut down the operating system properly, then turn off the computer and any external devices, and disconnect the power cord from the power outlet

- 2. With the power cord disconnected, press the power button again to drain the system of any residual power.
- 3. Remove the computer cover.
- 4. Locate the header and jumper.
- 5. Remove the jumper from pins 1 and 2. Place the jumper on either pin 1 or 2, but not both, so that it does not get lost.
- 6. Replace the computer cover or access panel.
- 7. Reconnect the external equipment.
- 8. Plug in the computer and turn on power. Allow the operating system to start. This clears the current passwords and disables the password features.
- 9. To establish new passwords, repeat steps 1 through 4, replace the password jumper on pins 1 and 2, then repeat steps 6 through 8. Establish the new passwords in Computer Setup. Refer to the Computer Setup (F10) Utility Guide for Computer Setup instructions.

## **Clearing and Resetting the CMOS**

The computer's configuration memory (CMOS) stores information about the computer's con-figuration.

#### Using Computer Setup to Reset CMOS

Using Computer Setup to reset CMOS also clears the power-on and setup passwords. To reset CMOS through Computer Setup, you must first access the Computer Setup Utilities menu. When the Computer Setup message appears in the lower-right corner of the screen, press the

**F10** key. Press **Enter** to bypass the title screen, if necessary. **Note**: If you do not press the **F10** key while the message is displayed, you must turn the computer off, then on again, to access the utility.

A choice of five headings appears in the Computer Setup Utilities menu: File, Storage, Security, Power, and Advanced.

To reset CMOS to the factory default settings first set time and date, then use the arrow keys or the **Tab** key to select **File > Default Setup > Restore Factory Settings as Defaults**. Then select **Apply Defaults and Exit** from the **File** menu. This resets the soft settings that include boot sequence order and other factory settings. It will not, however, force hardware rediscovery. See the *Desktop Management Guide* for further instructions on reestablishing passwords. For instructions on Computer Setup, see the Computer Setup (F10) Utility Guide

#### Resetting the CMOS Jumper

Turn off the computer and any external devices, and disconnect the power cord from the power outlet. The power must be disconnected from the system to clear CMOS.

- 2. Disconnect the keyboard, monitor, and any other external equipment connected to the computer.
- 3. Remove the computer cover.

Caution: Clearing CMOS will restore CMOS values to factory defaults and will erase any **Caution**: Clearing CMOS will restore CMOS values to factory defaults and will erase any customized information including passwords, asset numbers, and special settings. It is important to back up the computer setup configuration before resetting CMOS values in case it is needed later. Back up is easily done through Computer Setup. See the Computer Setup (F10) Utility Guide for information on backing up the computer setup configuration.

- 4. Locate the green two-prong jumper labeled CMOS.
- 5. Remove the CMOS jumper from pins 1 and 2 and put the jumper on pins 2 and 3.
- 6. Put the jumper back on pins 1 and 2.
- 7. Replace the computer cover or access panel.
- 8. Reconnect the external devices
- 9. Plug in the computer and turn on power.

**Note:** You will receive POST error messages after clearing CMOS and rebooting advising you that configuration changes have occurred. Use Computer Setup to reset any special system setups along with the date and time.

#### **Diagnostic Functions**

Diagnostic functions are provided by the Setup Utility (in system ROM) and by HP Insight Diagnostics. HP Insight Diagnostics provides detailed system information inclu

- Processor type and speed Memory amount, mapping, and integrity Hardware peripheral availability/settings
- Hard drive type, space used/available

 System identification, asset tracking
 Insight Diagnostics may be found on the *Documentation and Diagnostics* CD that shipped with the computer. The tool may also be downloaded using the following procedure

1. Go to www.hp.com

- 2. Click the Software & Download driver link
- 3. Enter the product number (for example, dc7900) in the text box and press the Enter key.
- 4. Select the specific product.
- 5. Select the OS.
- 6. Click the Diagnostics link. 7. Select HP Insight Diagnostics Offline Edition.
- 8 Click Download
- Note: The download includes instructions on how to create a bootable CD.